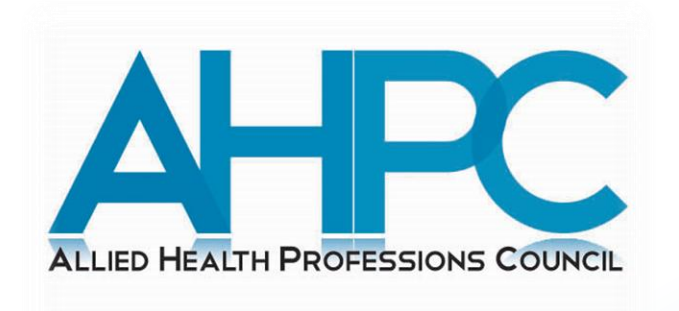

# Guide to Submit Attendance for Accredited Events

March 2024

### **Pre-guide Information**

• CPE Providers are required to collate the following information for either of the attendance's type:

### **1. Hardcopy attendance:**

- a) Participant's name
- b) Participant's registration number
- c) Participant's signature
- 2. Softcopy attendance:
  - a) Participant's name
  - b) Participant's registration number
  - c) Timestamp from online meeting platforms indicating the participant's time-in/time-out

### **Login to PRS**

1. Visit the AHPC's website at www.ahpc.gov.sg and click on the "Login" button which can be found on the left menu of the

AHPC's homepage.

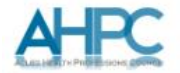

#### Welcome to the AHPC

The Allied Health Professions Council is established by the Allied Health Professions Act 2011 to regulate the allied health professions in Singapore. Its key purpose is to protect public interest through regulating the professional standards for practice, conduct & ethics of registered allied health professionals in Singapore.

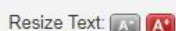

| 2 | **                                                                 |    | The allied health professions comprise diverse groups of healthcare professionals                                                                                                    |
|---|--------------------------------------------------------------------|----|----------------------------------------------------------------------------------------------------|
|   | Becoming a Registered Allied<br>Health Professional                |    | Audiologists, Clinical Psychologists, Dietitians, Occupational Therapists,<br>Physiotherapists, Podiatrists, Prosthetists/Orthotists, Radiation Therapists,<br>Radiographers, Speech-Language Therapists, and others                                                  |
|   | Information for Registered Allied<br>Health Professionals          | 0  | The Allied Health Professions Council (AHPC) is a professional board under the<br>Ministry of Health which governs and regulates the professional conduct and ethics of                                                                                               |
|   | Application for Restoration                                        |    | registered allied health professionals, in accordance to the Allied Health Professions<br>(AHP) Act 2011. The AHPC's functions include the registration and issuing of<br>practicing certificates to registered allied health professionals, setting of standards for |
|   | Lodging a Complaint                                                | ۵  | training, conduct and practice; as well as to maintain the Register of Allied Health<br>Professionals in Singapore.                                                                                                    |
|   | Feedback / Frequently Asked<br>Questions                           |    | The allied health professions that are regulated under the Allied Health Professions<br>Act 2011 at this time are Occupational Therapists, Physiotherapists, Speech-<br>Language Therapists, Diagnostic Radiographers and Radiation Therapists.                       |
|   | Search                                                             |    |                                                                                                    |
|   | FOR REGISTERED ALLIED HEALTH<br>PROFESSIONALS                      |    | Orcular on Implementation of Continuing Professional<br>Education for Allied Health Professionals                                                                                                    |
|   | Cogin<br>For Allied Health Professionals an<br>PROVIDERS           | ND | 28 Feb 2024 16:30                                                                                                    |
|   |                                                                    |    | Dear Allied Health Professionals IMPLEMENTATION OF<br>CONTINUING PROFESSIONAL EDUCATION FOR ALLIED                                                                                                    |
|   | Pre-Application<br>FOR ALLIED HEALTH PROFESSIONALS<br>REGISTRATION |    | >> more                                                                                                    |
|   |                                                                    |    |                                                                                                    |

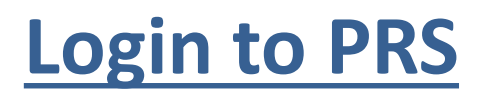

2. Click on the radio button for "CPE Provider".

You will be re-directed to

the login page for CPE

Providers.

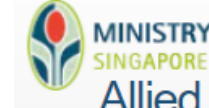

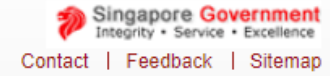

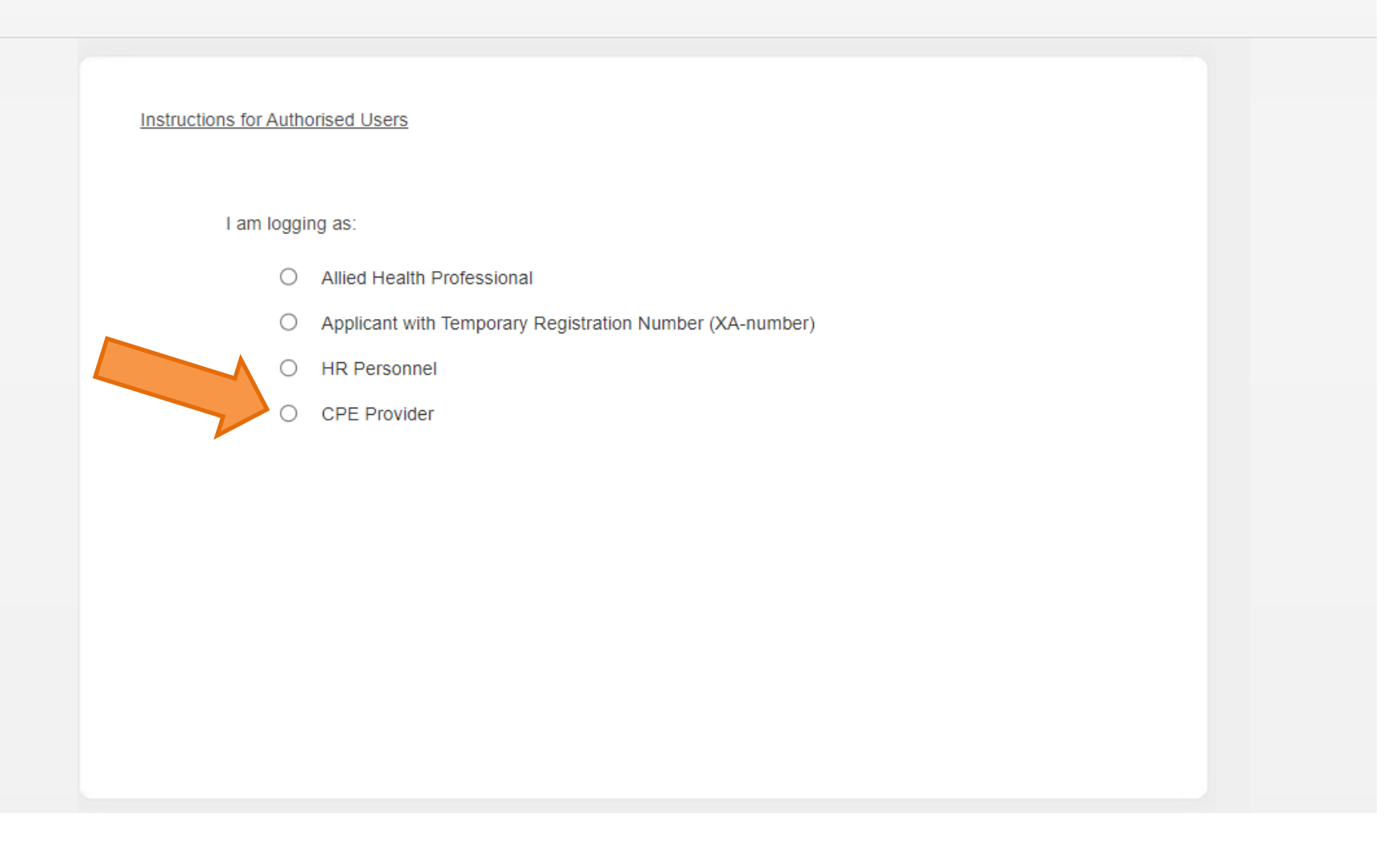

### **Login to PRS**

3. Click on the loginbutton to log in withyour SingPass.

Note that you should already be accredited as a CPE Provider. If not, please refer to the guide to apply for CPE Provider accreditation.

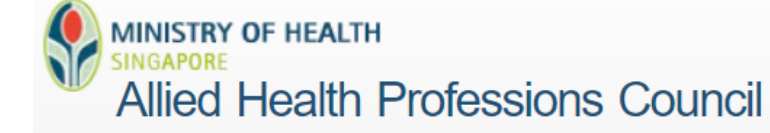

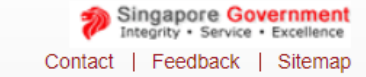

#### CPE Providers:

If you do not have an account, please click here to submit your application for an online account.

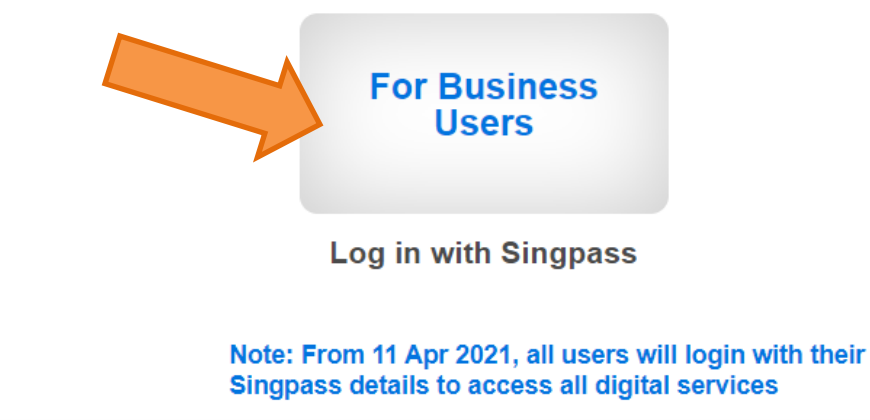

## **Submission of Attendance**

4. Click on "Manage Events" on the left menu and the page on the right will appear. Locate the "Event ID" of the event that you wish to submit attendance for. Click on the

"Event ID" link to open the

application.

| ige Events<br>ige Claims<br>ire CP Applications<br>nts | Application Status<br>Submission Date From<br>Event Date From<br>Event Title<br>Category<br>Search New Event | Sele<br>dd/mm<br>dd/mm<br>Sele | ct Here<br>1/yyyy  1/yyyy  ct Here | Submission Date<br>Event Date To | e To                                          | dd/mm/yyyy<br>dd/mm/yyyy                                               |                   |
|--------------------------------------------------------|----------------------------------------------------------------------------------------------------|--------------------------------|------------------------------------|----------------------------------|-----------------------------------------------|------------------------------------------------------------------------|-------------------|
|                                                        | Oceanda Decevitá                                                                                             |                                |                                    |                                  |                                               |                                                                        |                   |
|                                                        | Total record(s) found: 2                                                                                     |                                |                                    | Event Start                      | Application                                   | Attendance                                                             |                   |
|                                                        | Total record(s) found: 2 Event ID                                                                            | Event Title                    | Organisation                       | Event Start<br>Date              | Application<br>Status                         | Attendance<br>Status                                                   | Remarks           |
|                                                        | Search Result<br>Total record(s) found: 2<br>Event ID<br>AHPC20240127-1B-<br>0004                            | Event Title                    | Organisation                       | Event Start<br>Date              | Application<br>Status<br>Approved             | Attendance<br>Status<br>Pending<br>Submission                          | Remarks<br>-      |
|                                                        | Search ResultTotal record(s) found: 2Event IDAHPC20240127-1B-<br>0004AHPC20240127-1A-<br>0002                | Event Title                    | Organisation                       | Event Start<br>Date              | Application<br>Status<br>Approved<br>Approved | Attendance<br>Status<br>Pending<br>Submission<br>Pending<br>Submission | Remarks<br>-<br>- |

### **Submission of Attendance**

5. Click on the "Add Attendance"

### button.

| Applica              | ation for A     | ccredi  | tation of       | Event      |            |                    |
|----------------------|-----------------|---------|-----------------|------------|------------|--------------------|
|                      |                 |         |                 |            |            |                    |
| Event ID             |                 |         |                 |            |            |                    |
| Application          | n Status        |         |                 |            |            |                    |
| Applicant I          | Name            |         |                 |            |            |                    |
| Applicant            |                 |         |                 |            |            |                    |
| Outcome E            | Date            |         |                 |            |            |                    |
| Attendance           | e Status        |         |                 |            |            |                    |
| Provider D           | etails & Addres | s       |                 |            |            |                    |
| Provider T           | ype             |         |                 |            |            |                    |
| Organisati           | on Type         |         |                 |            |            |                    |
| Departmen            | on<br>Mard      |         |                 |            |            |                    |
| Address              | luvvaru         |         |                 |            |            |                    |
| Contact Pe           | erson(s)        |         |                 |            |            |                    |
| S/N                  | Name            |         | Telepho         | ne No.     | Email      | Address            |
| 1                    |                 |         |                 |            |            |                    |
| 2                    |                 |         |                 |            |            |                    |
| Event Deta           | ils             |         |                 |            |            |                    |
| Event ID             |                 | AHPC2   | 0240221-1A-0    | 002        |            |                    |
| Category             |                 | 1A      |                 |            |            |                    |
| Event Spec           | alty            | Physiot | herapist        |            |            |                    |
| Type of Eve          | ent             | Journal | clubs           |            |            |                    |
| Event Title          |                 | PT Jou  | rnal Club       |            |            |                    |
| Target Audi          | ence (Others)   | Alleu P | realth Professi | Jinais     |            |                    |
| Target Audi          | ence Specialty  | Physiot | therapist       |            |            |                    |
| Start Date           |                 | 17/04/2 | 024             | Start Time |            | 10:00              |
| End Date             |                 | 17/04/2 | 024             | End Time   |            | 12:00              |
| Event Dura           | tion            | 02 Hrs  |                 |            |            |                    |
| Frequency            |                 | -       |                 |            |            |                    |
| Venue<br>Event LIRI  |                 | KKH     |                 |            |            |                    |
| Event URL            | ID TH           | -       |                 | Display i  | n Calendar |                    |
| Conied from          | vent ID/ Litle  | -       |                 |            |            |                    |
| Additional F         | Remarks         | -       |                 |            |            |                    |
| Max CPE P            | oints           | 2       |                 |            |            |                    |
| Attendance           | e Details       |         |                 |            |            |                    |
| Allenuarice          |                 | [       | Ouration        | Status     |            | Last Approval Date |
| Date                 |                 |         |                 |            |            |                    |
| Date<br>Add Attendar | nce             |         |                 |            |            |                    |

ALLIED HEALTH PROFESSIONS COUNCIL

Administ CPE » Manage » Manage » Enquire

Payment

# **Submission of Attendance**

- 6. Enter the registration numbers of
  AHPs who have participated in the
  event. Alternatively, the excel template
  can also be downloaded to fill in for
  large numbers of participants. Click on
  the "Attach" button to upload the file.
- Note that only the attendance of registered AHPs should be keyed in. Attendance for other registered healthcare professionals should be submitted with the relevant Professional Board.

| *Dat                                   | е                                                                                                    |                                                                                   | dd/mm/yyyy                                                              |                                                                                                    | *Duration                                                                                                    | 1 to <2 hours V                                                                                                    |                                                                                |
|----------------------------------------|----------------------------------------------------------------------------------------------------|-----------------------------------------------------------------------------------|-------------------------------------------------------------------------|----------------------------------------------------------------------------------------------------|----------------------------------------------------------------------------------------------------|----------------------------------------------------------------------------------------------------|--------------------------------------------------------------------------------|
| tter                                   | danc                                                                                                    | e Details                                                                         |                                                                         |                                                                                                    |                                                                                                    |                                                                                                    |                                                                                |
| Atter<br>Last                          | ndance<br>Approv<br>No Atte                                                                                     | e Status<br>val Date<br>endance                                                   | Pending Submissio                                                       | n                                                                                                    |                                                                                                    |                                                                                                    |                                                                                |
| ear                                    | ch Att                                                                                                    | endance                                                                           |                                                                         |                                                                                                    |                                                                                                    |                                                                                                    |                                                                                |
| ₹eg                                    | No./Na                                                                                                    | ame                                                                               |                                                                         |                                                                                                    |                                                                                                    | Search                                                                                                    |                                                                                |
| File I<br>plo:<br>Uplo<br>Click<br>Chi | must be<br>ad Att<br>ad atte<br>c here t<br>bose Fi                                                             | e in EXCEL (.:<br>endance Fil<br>endance Excel<br>to download a<br>ile No file ch | kls o<br>le<br>I sheet, if participants<br>ttendance excel temp<br>osen | are more than 10.<br>plate. Click <mark>here</mark> to view sar<br>Attach                                                                                                    | mple of attendance upload                                                                                                    | l excel                                                                                                    |                                                                                |
| tter                                   | danc                                                                                                    | e List                                                                            |                                                                         |                                                                                                    |                                                                                                    | Add More Rows 10                                                                                                    | Add D                                                                          |
|                                        |                                                                                                    |                                                                                   |                                                                         |                                                                                                    | Role                                                                                                    |                                                                                                    |                                                                                |
|                                        | S/N                                                                                                    | Reg No. 📥                                                                         |                                                                         | Name of Professiona                                                                                                    | Role<br>Speaker Duration                                                                                                    | CPE Points                                                                                                    | Status                                                                         |
|                                        | <b>S/N</b>                                                                                                    | Reg No. 🔺                                                                         |                                                                         | Name of Professiona                                                                                                    | Role<br>Speaker Duration                                                                                                    | CPE Points                                                                                                    | Status<br>Draft                                                                |
|                                        | <b>S/N</b><br>1<br>2                                                                                            | Reg No.                                                                           |                                                                         | Name of Professiona                                                                                                    | Role<br>Speaker Duration<br>Participant<br>Participant                                                                                                    | CPE Points 1 1 1                                                                                                    | Status Draft Draft                                                             |
|                                        | <b>S/N</b> 1 2 3                                                                                                | Reg No.                                                                           |                                                                         | Name of Professiona                                                                                                    | Role Speaker Duration Participant Participant Participant Participant                                                                                                    | CPE Points 1 1 1 1 1 1 1 1                                                                                                    | StatusDraftDraftDraftDraft                                                     |
|                                        | S/N           1           2           3           4                                                             | Reg No.                                                                           |                                                                         | Name of Professiona                                                                                                    | Role Speaker Duration Participant Participant Participant Participant Participant Participant Participant                                                                                                    | CPE Points           1           1           1           1           1           1           1           1                                                                                                    | StatusDraftDraftDraftDraftDraft                                                |
|                                        | S/N<br>1<br>2<br>3<br>4<br>5                                                                                    | Reg No. •         []         []         []         []         []         []       |                                                                         | Name of Professiona                                                                                                    | Role Speaker Duration Participant Participant Participant Participant Participant Participant Participant Participant Participant                                                                                                    | CPE Points           1           1           1           1           1           1           1           1           1           1           1           1           1           1                                                                                   | StatusDraftDraftDraftDraftDraftDraft                                           |
|                                        | S/N           1           2           3           4           5           6                                     | Reg No.                                                                           |                                                                         | Name of Professiona                                                                                                    | Role Speaker Duration Participant  Participant Participant Participant Participant Participant Participant Participant Participant Participant Participant                                                                                                    | CPE Points           1           1           1           1           1           1           1           1           1           1           1           1           1           1           1           1           1           1                                   | Status Draft Draft Draft Draft Draft Draft Draft Draft Draft Draft             |
|                                        | S/N           1           2           3           4           5           6           7                         | Reg No.                                                                           |                                                                         | Name of Professiona                                                                                                    | Role         Speaker Duration         Participant         Participant         Participant         Participant         Participant         Participant         Participant         Participant         Participant         Participant         Participant         Participant         Participant         Participant                                                                                 | CPE Points         1         1         1         1         1         1         1         1         1         1         1         1         1         1         1         1         1         1         1         1         1         1         1                     | Status Draft Draft Draft Draft Draft Draft Draft Draft Draft Draft Draft Draft |
|                                        | S/N           1           2           3           4           5           6           7           8             | Reg No.         [                                                                 |                                                                         | Name of Professiona         Image: Image: I | Role       Speaker Duration       Participant       Participant       Participant       Participant       Participant       Participant       Participant       Participant       Participant       Participant       Participant       Participant       Participant       Participant       Participant       Participant                                                                           | CPE Points         1         1         1         1         1         1         1         1         1         1         1         1         1         1         1         1         1         1         1         1         1         1         1         1         1 | StatusDraftDraftDraftDraftDraftDraftDraftDraftDraftDraftDraft                  |
|                                        | S/N           1           2           3           4           5           6           7           8           9 | Reg No.         [                                                                 |                                                                         | Name of Professional         Image: State of Professional         Image: State of Professiona         Image: S                                                                                                    | Role         Speaker Duration         Participant         Participant | CPE Points         1         1         1         1         1         1         1         1         1         1         1         1         1         1         1         1         1         1         1         1         1         1         1         1         1 | StatusDraftDraftDraftDraftDraftDraftDraftDraftDraftDraftDraftDraftDraft        |